## TOM出版

## よくわかるマスター Microsoft Office Specialist Word 365 Expert 対策テキスト&問題集 Microsoft Office LTSC Professional Plus 2021 を利用しているユーザー用補足資料

「よくわかるマスター Microsoft Office Specialist Word 365 Expert 対策テキスト&問題集」(型番:FPT2402)は、次の環境で 操作方法を確認しています。

## ■ Microsoft 365

バージョン 2406 ビルド 16.0.17830.20056 (2024 年 8 月時点)

この資料は、Microsoft Office LTSC Professional Plus 2021 で学習する場合の操作の違いを一覧にしたものです。次の環境で操作方法を確認しています。

## ■ Microsoft Office LTSC Professional Plus 2021

バージョン 2108 ビルド 16.0.14332.20734 (2024 年 8 月時点)

※お使いの環境のバージョンとビルド番号を確認する方法については、テキスト P.3 を参照してください。

| 対象箇所   |      | 機能                                 | テキスト掲載 (Microsoft 365)                                                                                                    | Microsoft Office LTSC Professional Plus 2021                                                                                                    |
|--------|------|------------------------------------|----------------------------------------------------------------------------------------------------|----------------------------------------------------------------------------------------------------|
| 出題範囲1  | P.19 | クイックアクセ<br>スツールバーの<br>位置の変更        | その他の方法<br>クイックアクセスツールバーの位置の変更<br>◆《ファイル》タブ→《オプション》→《クイックアクセスツール<br>バー》→《四クイックアクセスツール、「ーを表示する》→《ソール<br>バーの位置》の《▼》→《リボンの下》/《リボンの上》                                                                                                    | その他の方法<br>クイックアクセスツールバーの位置の変更<br>◆ 《ファイル》 タブ→ 《オプション》 → 《クイックアクセスツール<br>バー》 → 《ロクイックアクセスツール バーをリボンの下に表示す<br>る》 / 《ロクイックアクセスツール バーをリボンの下に表示する》                                                                                                    |
| 出題範囲1  | P.19 | クイックアクセ<br>スツールバーの<br>非表示          | ・Lesson1-1 (2)<br>・その他の方法(クイックアクセスツールバーの表示/非表示)                                                                                                    | ※クイックアクセスツールバーの表示/非表示を切り替えること<br>はできません。                                                                                                    |
| 出題範囲 1 | P.21 | クイックアクセ<br>スツールバーへ<br>のコマンドの登<br>録 | Word Oxt D'Sac N o (Ort y Dry Dyct y-u, I-au - 4, -au - 4, -au | Image at 19/20       Image at 19/20         Image at 19/20       Image at 19/20         Image at 19/20       Image at 1 |
| 出題範囲1  | P.27 | リンクの設定                             | Point<br>リンクの設定<br>◆リンクされたオブジェクトを右クリック→《リンクされたオブ<br>ジェクト》→・・・                                                                                                    | ◆リンクされたオブジェクトを右クリック→《リンクされた<br>Worksheet オブジェクト》→・・・                                                                                                    |
| 出題範囲1  | P.41 | 文書の回復                              | Lesson1-9 (3)<br>⑧ 《名前を付けて保存》 をクリックします。                                                                                                    | ⑧ 《復元》 をクリックします。                                                                                                    |

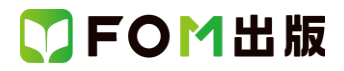

| 対象箇所   |       | 機能      | テキスト掲載 (Microsoft 365)                                                                                                    | Microsoft Office LTSC Professional Plus 2021                                                                                                    |
|--------|-------|---------|----------------------------------------------------------------------------------------------------|----------------------------------------------------------------------------------------------------|
| 出題範囲 1 | P.52  | 編集の制限   | Lesson1-13 (1)<br>④ 《保護の開始》 ダイアログボックスが表示されます。<br>保護の開始  ?  ×<br>新しいパスワードの入力 (省略可)(E): ********<br>パスワードの確認入力(P): *******<br>OK  キャンセル | 保護の開始台ダイアログボックス表示が異なります。<br>④のあとに、以下の操作を追加してください。<br>《パスワード》をオンにします。                                                                                                    |
| 出題範囲1  | P.60  | 読み取り専用  | Lesson1-17 (2)<br>⑦メッセージを確認し、《OK》をクリックします。                                                                                            | ⑦メッセージを確認し、《はい》をクリックします。                                                                                                    |
| 出題範囲1  | P.69  | 言語の設定   | Lesson1-20(1)<br>④《選択したテキスト》が©になっていることを確認します。                                                                                         | ※ 《選択したテキスト》は表示されません。                                                                                                    |
| 出題範囲2  | P.93  | スタイルの作成 | Lesson2-6 (1)<br>⑫ 《罫線と網かりが》 ダイアログボックスが表示されます。                                                                                        | ② (線種とページ罫線と網かけの設定) ダイアログボックスが表示されます。                                                                                                    |
| 出題範囲 4 | P.174 | 編集の制限   | Lesson4-5 (1)<br>⑥ 《保護の開始》ダイアログボックスが表示されます。<br>保護の開始  ?  ×<br>新しいパスワードの入力 (省略可)(E): *******<br>パスワードの確認入力(P): *******<br>OK  キャンセル    | 《保護の開始》ダイアログボックスの表示内容が異なります。 保護の開始 ? × 保護の方法 <ul> <li>パスワード(Δ)</li> <li>パスワード(Δ)</li> <li>(文書は暗号化されていません。悪意のあるユーザーによって、<br/>アイルが編集されたり、パスワードが削除されたりする可能性があります。)</li> <li>新しいパスワードの入力(省略可)(E): *******</li> <li>パスワードの確認入力(E): *******</li> <li>ユーザー認証(I)</li> <li>(認証された所有者は、文書の保護を解除することができます。<br/>この文書は、暗号化されていて、アクセス制限ありと指定されています。)</li> <li>OK キャンセル</li> </ul> |